iPhone のメールアカウント設定

1. 設定より「パスワードとアカウント」をクリック。(新しい iPhone ではメールになり ます )

| ••• VZW Wi-Fi 축 17:07                                                                                                    | 85% 🔳 )                                                        |
|----------------------------------------------------------------------------------------------------|----------------------------------------------------------------|
| 設定                                                                                                    |                                                                |
|                                                                                                    |                                                                |
| iTunes StoreとApp Store                                                                                                    | >                                                              |
| S Wallet ≿ Apple Pay                                                                                                    | >                                                              |
|                                                                                                    | -                                                              |
| パスワードとアカウント                                                                                                    | >                                                              |
| N-X                                                                                                    | >                                                              |
| ◎ 連絡先                                                                                                    | >                                                              |
| カレンダー                                                                                                    | >                                                              |
| ×=                                                                                                    | >                                                              |
| リマインダー                                                                                                    | >                                                              |
| ボイスメモ                                                                                                    | >                                                              |
| ■話                                                                                                    | >                                                              |
|                                                                                                    |                                                                |
| 🔎 メッセージ                                                                                                    | >                                                              |
| ■ メッセージ 「アカウントの追加」を                                                                                                    | ><br>クリック。                                                     |
| <ul> <li>マッセージ</li> <li>「アカウントの追加」をク</li> <li>III VZW Wi-FI &lt; 17:07</li> </ul>                                                                                                    | 〉<br>クリック。<br><sup>85%</sup> ■                                 |
| <ul> <li>マカウントの追加」をク</li> <li>IN VZW WI-FI &lt; 17:07</li> <li>く設定 パスワードとアカウント</li> </ul>                                                                                                    | 〉<br>クリック。<br><sup>85%</sup> ■)                                |
| <ul> <li>マカウントの追加」をグ</li> <li>□□ VZW WI-FI &lt;&gt; 17:07</li> <li>く設定 パスワードとアカウント</li> </ul>                                                                                                    | ><br>クリック。<br>85% ■)                                           |
| <ul> <li>メッセージ</li> <li>アカウントの追加」を2</li> <li>・・・・・・・・・・・・・・・・・・・・・・・・・・・・・・・・・・・・</li></ul>                                                                                                    | ><br>クリック。<br><sup>85%</sup> ・                                 |
| <ul> <li>×ッセージ</li> <li>アカウントの追加」を2</li> <li>III VZW WI-FI マ 17:07</li> <li>         (設定 パスワードとアカウント     </li> <li>WebサイトとAppのパスワード</li> <li>バスワードを自動入力</li> </ul>                                                                                                    | ><br>フリック。<br><sup>85%</sup> ・<br>0<br>>                       |
| <ul> <li>メッセージ</li> <li>アカウントの追加」を2</li> <li>IVZW WI-FI や 17:07</li> <li>         パスワードとアカウント     </li> <li>WebサイトとAppのパスワード</li> <li>パスワードを自動入力</li> </ul>                                                                                                    | ><br>フリック。<br>85% ー・<br>0 >                                    |
| <ul> <li>メッセージ</li> <li>アカウントの追加」をグ</li> <li>IVZW WI-FI や 17:07</li> <li>WebサイトとAppのパスワード</li> <li>パスワードを自動入力</li> <li>アカウント</li> <li>iCloud</li> <li>iCloud Drive、連絡先、カレンダーとその他9項目.</li> </ul>                                                                                                    | ><br>クリック。<br>85% ー・<br>0 ><br>>                               |
| <ul> <li>メッセージ</li> <li>アカウントの追加」をグ</li> <li>IVZW WI-FI や 17:07</li> <li>WebサイトとAppのパスワード</li> <li>パスワードを自動入力</li> <li>パスワードを自動入力</li> <li>アカウント</li> <li>iCloud<br/>iCloud Drive、連絡先、カレンダーとその他9項目.</li> <li>Pspinc<br/>メール</li> </ul>                                                                                    | ><br>クリック。<br>85% ・<br>0 ><br>>                                |
| <ul> <li>メッセージ</li> <li>アカウントの追加」をダ</li> <li>IVZW WI-FI * 17:07</li> <li>設定 パスワードとアカウント</li> <li>WebサイトとAppのパスワード</li> <li>パスワードを自動入力</li> <li>アカウント</li> <li>iCloud<br/>iCloud Drive、連絡先、カレンダーとその他9項目.</li> <li>Pspinc<br/>メール</li> <li>marcus.dreamersi.net<br/>メール</li> </ul>                                          | ><br>クリック。<br>85%・・・・<br>0 ><br><br>>                          |
| <ul> <li>×ッセージ</li> <li>アカウントの追加」をジ</li> <li>パスワードとアカウント</li> <li>WebサイトとAppのパスワード</li> <li>パスワードを自動入力</li> <li>パスワードを自動入力</li> <li>アカウント</li> <li>iCloud<br/>iCloud Drive、連絡先、カレンダーとその他9項目.</li> <li>Pspinc<br/>メール</li> <li>marcus.dreamersi.net<br/>メール</li> <li>marcus15.dreamersi.com<br/>メール</li> </ul>             | ><br>クリック。<br>85%・・・・<br>0<br>><br><br>><br><br>><br><br>>     |
| <ul> <li>メッセージ</li> <li>アカウントの追加」をグ</li> <li>リマン WI-FI マ 17:07</li> <li>設定 パスワードとアカウント</li> <li>(設定 パスワードとアカウント</li> <li>(設定 パスワードとののパスワード</li> <li>アカウント</li> <li>(こloud Drive、連絡先、カレンダーとその他9項目.)</li> <li>Pspinc メール</li> <li>marcus.dreamersi.net メール</li> <li>marcus15.dreamersi.com メール</li> <li>アカウントを追加</li> </ul> | ><br>クリック。<br>85%・・・<br>0 ><br>><br>><br>><br>><br>><br>><br>> |
| <ul> <li>メッセージ</li> <li>アカウントの追加」をダ</li> <li>パスワードとアカウント</li> <li>WebサイトとAppのパスワード</li> <li>パスワードを自動入力</li> <li>パスワードを自動入力</li> <li>アカウント</li> <li>iCloud<br/>iCloud Drive、連絡先、カレンダーとその他9項目.</li> <li>Pspinc<br/>メール</li> <li>marcus.dreamersi.net<br/>メール</li> <li>アカウントを追加</li> </ul>                                   | ><br>クリック。<br>85%・・・・<br>0 ><br><br>><br><br>><br><br>>        |

2.

3. 「その他」を選択

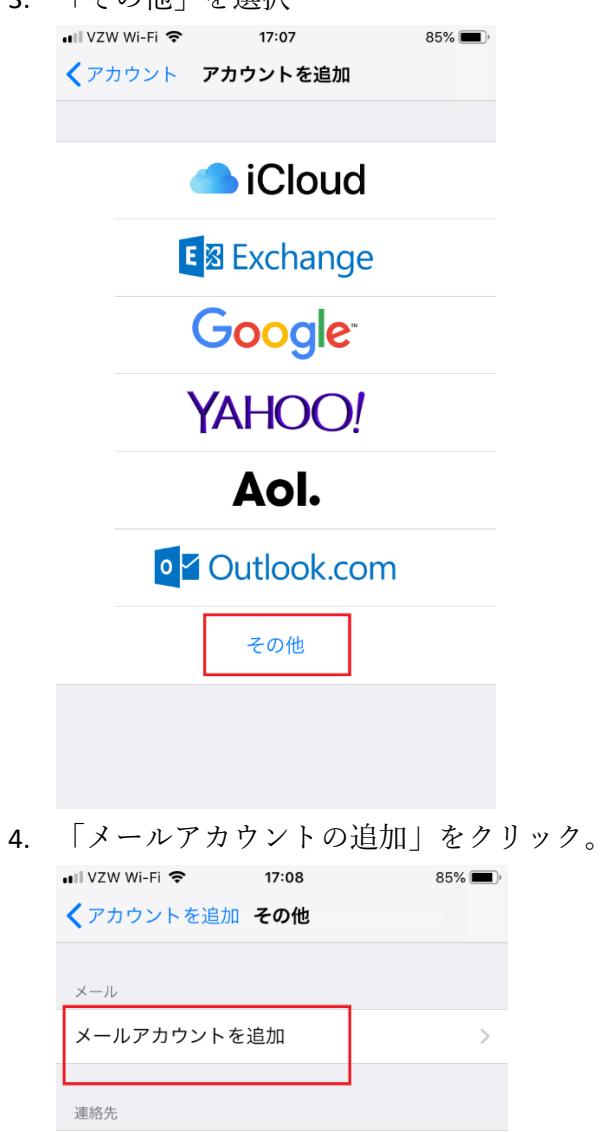

LDAPアカウントを追加

CardDAVアカウントを追加

カレンダー

CalDAVアカウントを追加

照会するカレンダーを追加

5. メールアドレス、パスワードを入力。

| 📲 VZW Wi-Fi 🗢 | 17:09            | 85% 🔳,             |
|---------------|------------------|--------------------|
| キャンセル         | 新規アカウン           | ▶ 次へ               |
|               |                  |                    |
| 名前            | Administrator@ma | rcus.dreamersi.net |
| メール           | Administrator@ma | rcus.dreamersi.net |
| パスワード         | •••••            | ••••               |
| 説明            | Administrator@ma | rcus.dreamersi.net |
|               |                  |                    |
|               |                  |                    |
|               |                  |                    |
|               |                  |                    |
| 123           | 4 5 6            | 7890               |
| - / :         | ; ( )            | ¥&@″               |
| #+=           | , ?              | ! ' 🗵              |
| ABC           | space            | return             |

6. 受信サーバー、送信サーバーのホスト名、ユーザー名(メールアドレス)パスワードを 入力。

受信サーバー

Imap のホスト名: imap.dreamersi.net

Pop のホスト名: pop.dreamersi.net

送信サーバー

ホスト名: smtp.dreamersi.net

ユーザー名、パスワードはオプションとありますが、入力してください。

| 📲 VZW Wi-Fi 🗢 | 17:09                     | 85% 🔳     |  |  |
|---------------|---------------------------|-----------|--|--|
| キャンセル         | 新規アカウント                   | 次へ        |  |  |
| 受信メールサーバ      |                           |           |  |  |
| ホスト名          | imap.dreamersi.net        |           |  |  |
| ユーザ名          | Administrator@marcus.drea | mersi.net |  |  |
| パスワード         | •••••                     |           |  |  |
|               |                           |           |  |  |
| 送信メールサーノ      | <i>l</i> "                |           |  |  |
| ホスト名          | smtp.dreamersi.net        |           |  |  |
| ユーザ名          | Administrator@marcus.drea | mersi.net |  |  |
| パスワード         | •••••                     |           |  |  |
|               |                           |           |  |  |
| 1 2 3         | 4 5 6 7 8                 | 9 0       |  |  |
| - / :         | ; ( ) ¥ &                 | @ "       |  |  |
| #+=           | , ?!                      |           |  |  |
| ABC           | space                     | return    |  |  |

## 7. 右上の「保存」を選択

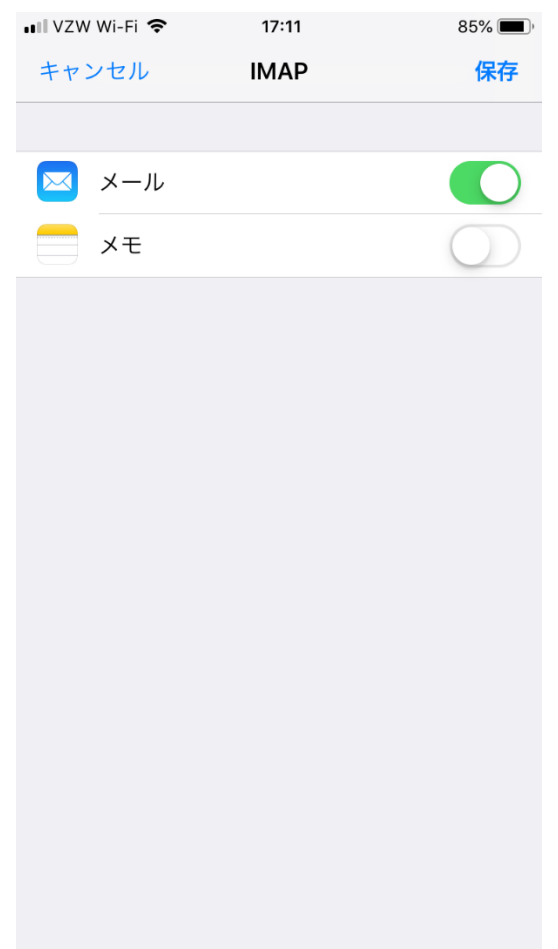